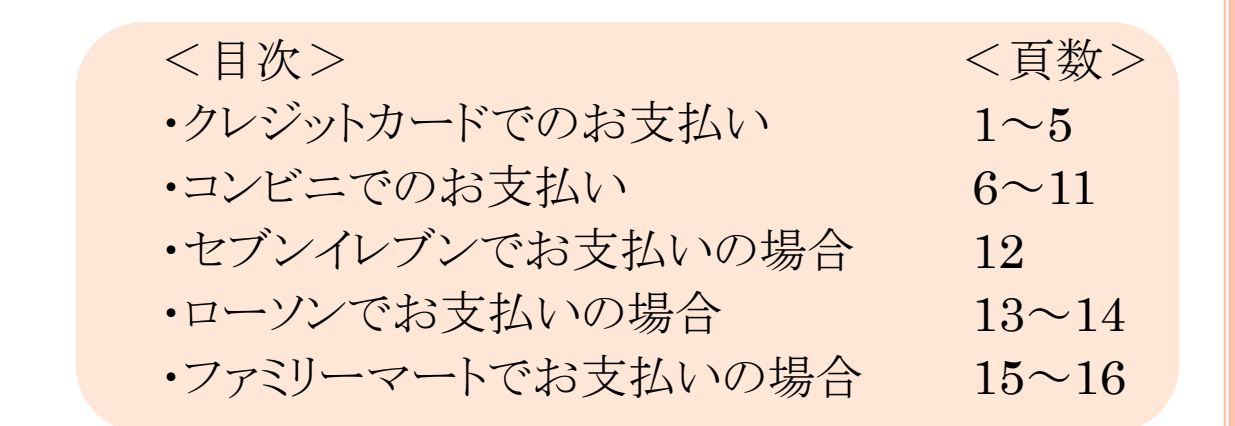

Gsystem決済機能

マイページ お支払い方法

### クレジットカード お支払い項目・方法選択 グローバルメニュー:お支払い

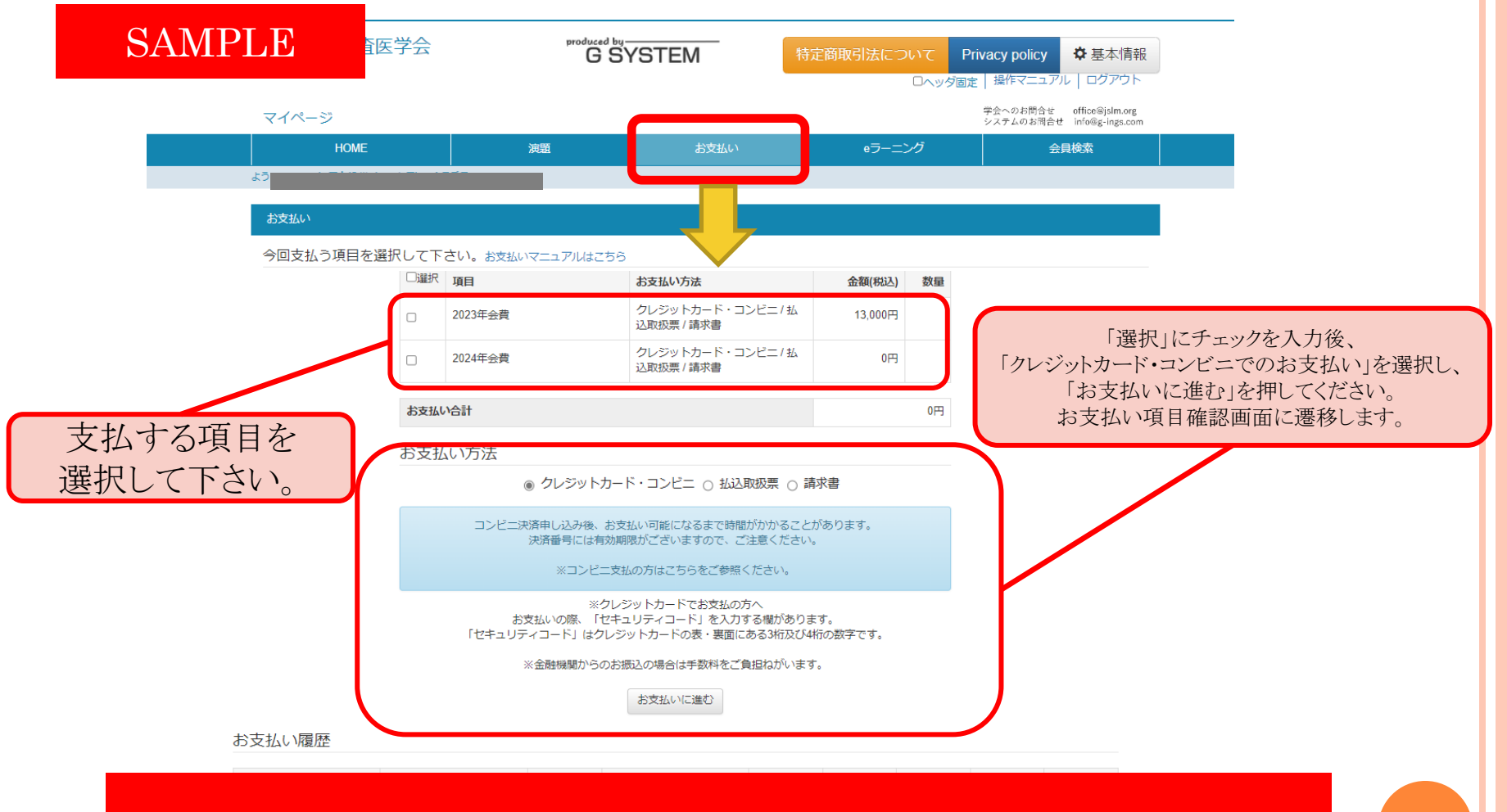

※クレジットカードは、VISA・MasterCard・JCB・Diners・American Expressが 利用できます。

gnie 2024 Shotako Co.,LTD ali Righis Reserved.

| レジットカー               | ド お支<br>produced by | 払い項                              | 目·方法                  | 去選択                                                   |
|----------------------|---------------------|----------------------------------|-----------------------|-------------------------------------------------------|
| SAMPLE               | GS                  | YSTEM<br>特定商取引                   | l法について Priva          | acy policy<br>操作マニュアル ログアウト                           |
| マイページ                |                     |                                  | 41<br>                | 学会へのお問合せ office@jslm.org<br>ンステムのお同合せ info@g-ings.com |
| HÓME                 |                     |                                  | eラーニング                | 会員検索                                                  |
| お支払い                 |                     |                                  |                       |                                                       |
|                      |                     | お支払い確認                           |                       |                                                       |
|                      | 2023年会費<br>2024年会費  |                                  | 13,000<br>円<br>13,000 |                                                       |
| お支払い」を押すと決済代行サービ     | スの画面に遷移します。         |                                  | 円<br>26,000<br>円      |                                                       |
|                      | ※お支払い               | お支払い<br>を押下すると、GMOの決済<br>に遷移します。 | - <sup>-</sup> ジ      |                                                       |
|                      | Copyright© 2024     | 4 SHOYAKU CO.,LTD All Rights     | Reserved.             |                                                       |
| ※クレジットカード<br>利用できます。 | は、VISA・Mas          | sterCard•JC                      | B•Diners•Ar           | nerican Express౫ీ                                     |

© 2025 SHOYAKU CO.,LTD.

## クレジットカード お支払い項目・方法選択

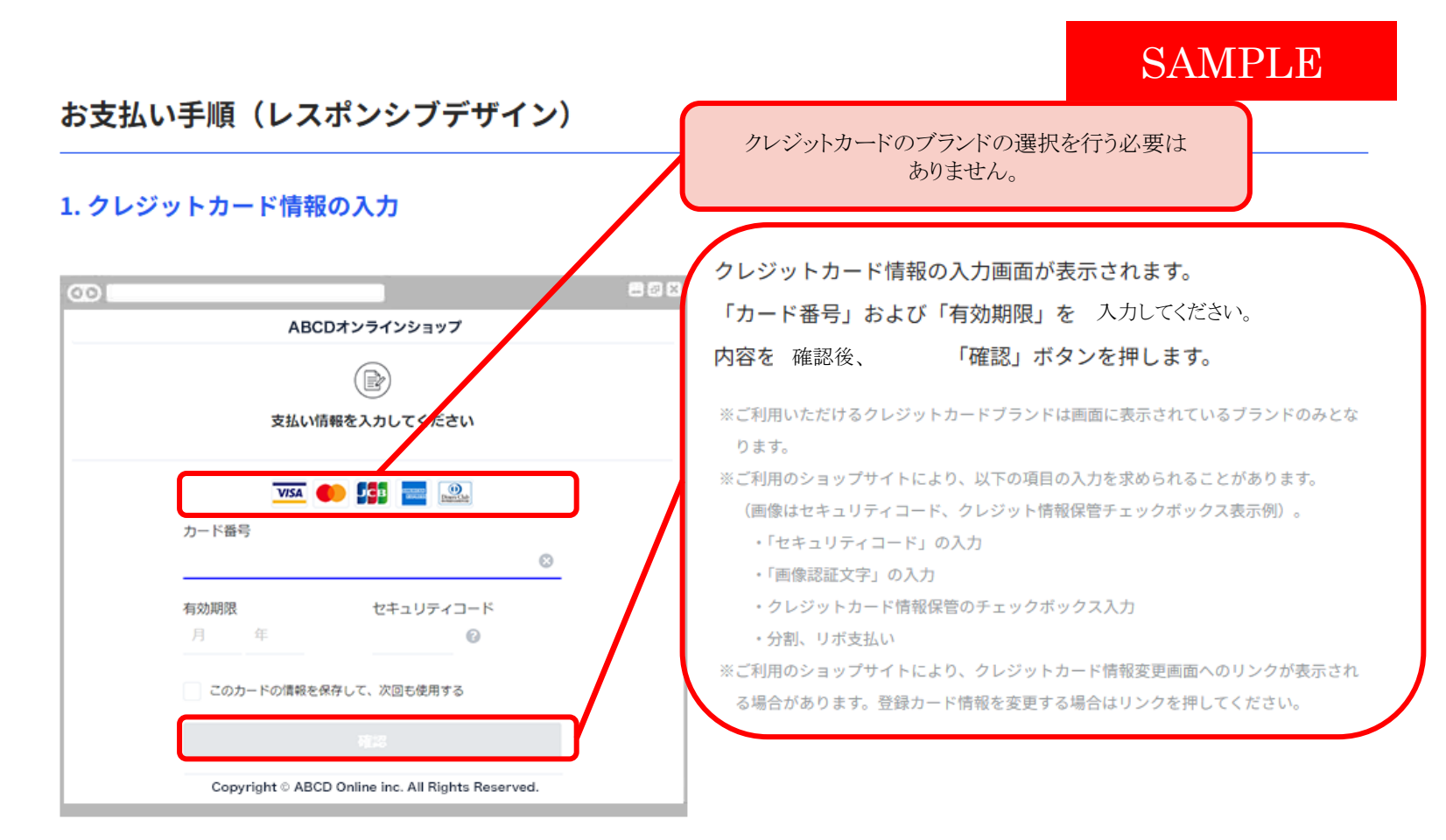

# ※クレジットカードは、VISA・MasterCard・JCB・Diners・American Expressが利用できます。

クレジットカード お支払い項目・方法選択

#### SAMPLE

#### 2. お支払い内容の確認

| 00         B2 ×           ABCDオンラインショップ                   | お支払い内容の確認画面が表示されます。<br>内容を 確認後、   「支払う」ボタンを押します。                                                                     |
|-----------------------------------------------------------|----------------------------------------------------------------------------------------------------|
|                                                           | ※ご利用のショップサイトにより、本画面の後に3Dセキュアパスワードの入力画面が表示<br>されることがあります。                                                             |
| 内容をご確認ください                                                |                                                                                                    |
| お支払い方法                                                    |                                                                                                    |
| お支払い合計                                                    |                                                                                                    |
| 支払う                                                       | 本学会は3Dセキュアを導入しております。<br>クレジットカード会社に登録されている携帯番号またはメールア<br>ドレスにクレジットカード会社からパスワードが送信されます。<br>※上記パスワードは各クレジット会社の対応となります。 |
| Copyright $\otimes$ ABCD Online inc. All Rights Reserved. | バスワードが届かない場合、<br>ご利用のクレジット会社へお問い合わせください。                                                                             |

# ※クレジットカードは、VISA・MasterCard・JCB・Diners・American Expressが利用できます。

# コンビニ お支払い項目・方法選択

#### グローバルメニュー:お支払い

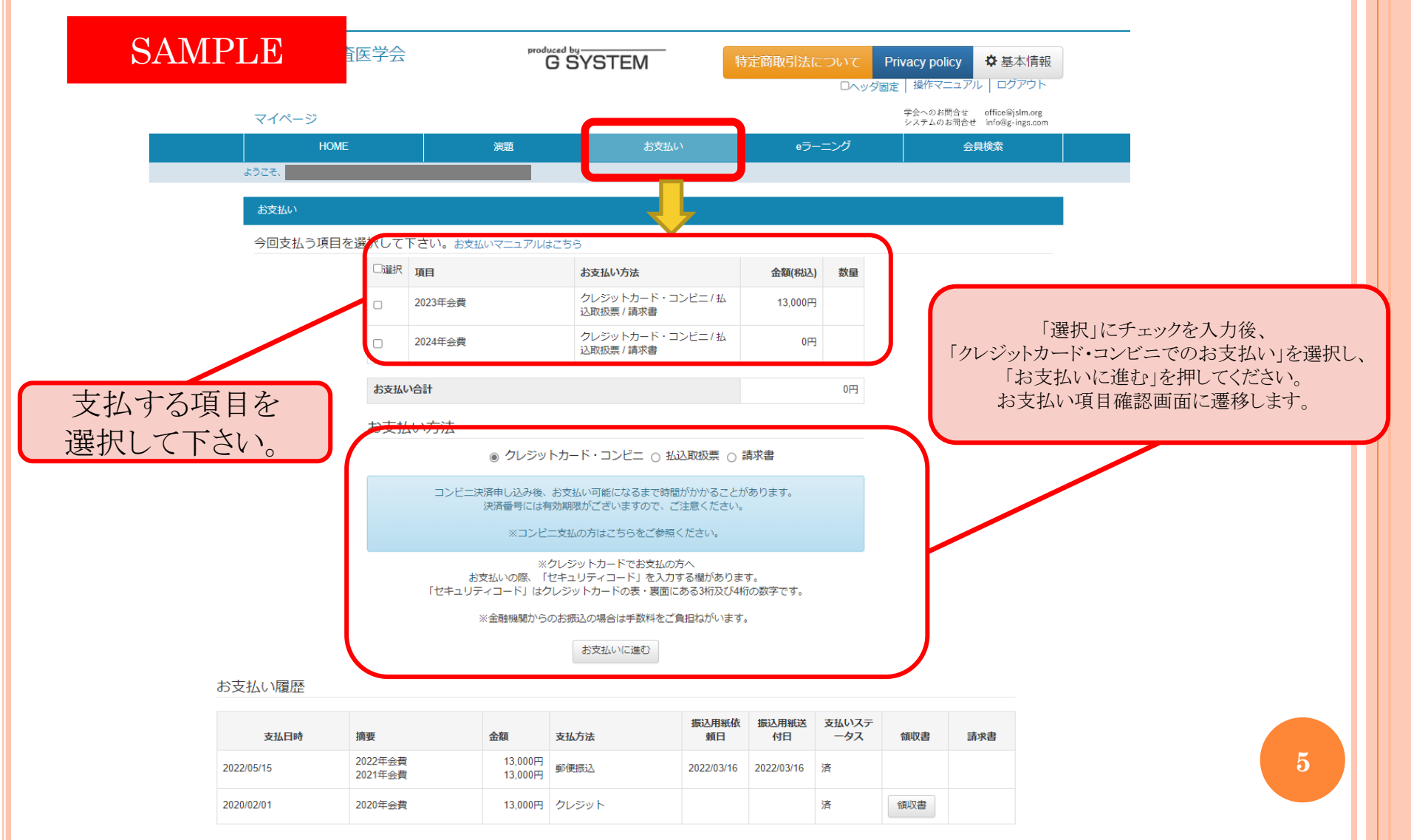

### コンビニ お支払い項目・方法選択

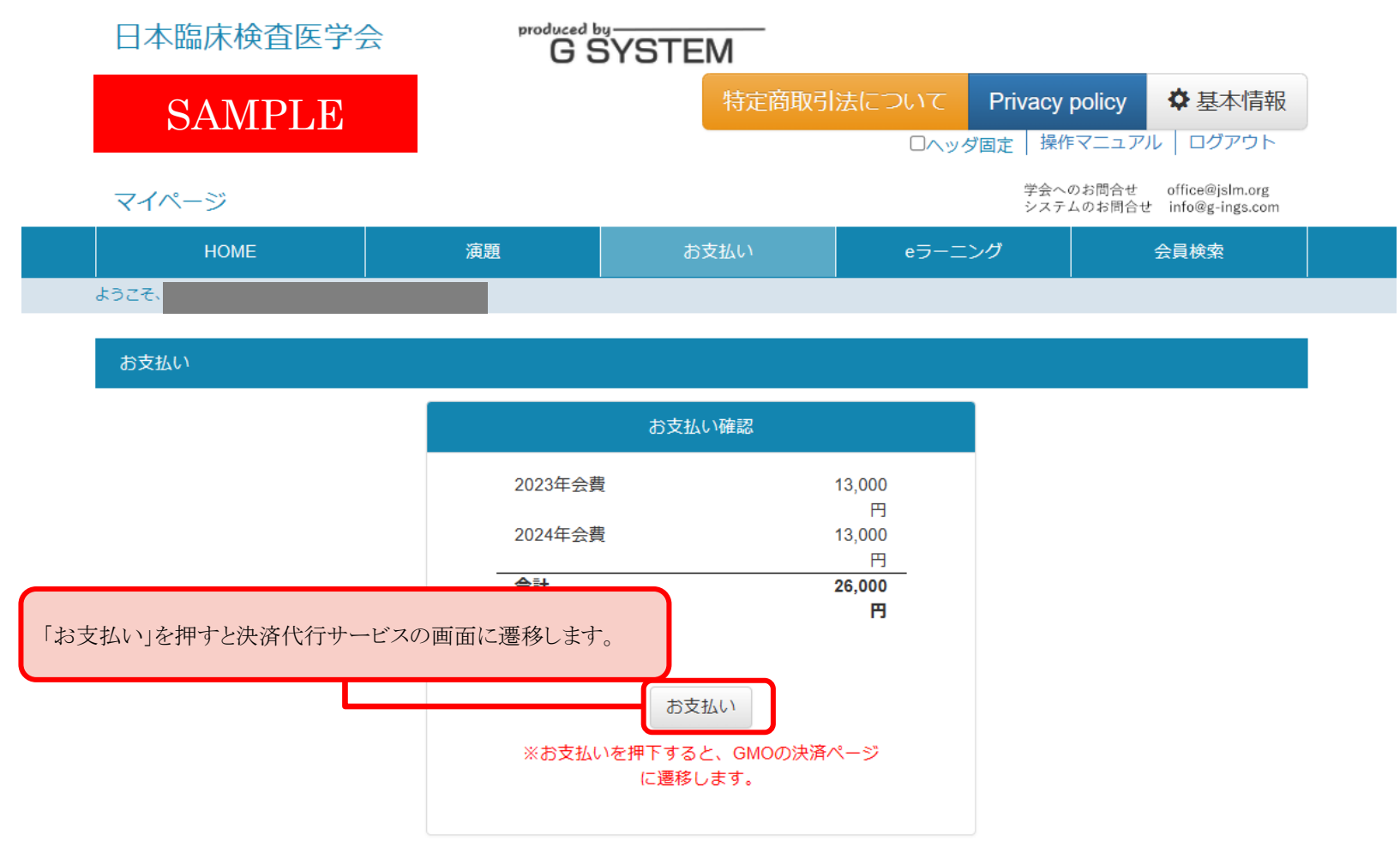

Copyright© 2024 SHOYAKU CO., LTD All Rights Reserved.

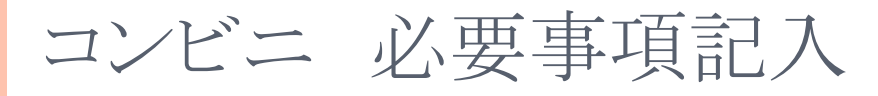

| SAMPLE                   | ABCDオンラインショップ                                              |                                                                           |
|--------------------------|------------------------------------------------------------|---------------------------------------------------------------------------|
|                          | 支払い情報を入力してください                                             |                                                                           |
| עב<br>שי                 | ビニを選択<br>ブンイレブン                                            | ~                                                                         |
| <b>お客</b><br>名前<br>姓     | 機情報を入力<br> <br> 名                                          | 必要事項を入力してください。<br>「氏名」「フリガナ」は <mark>全角</mark> で入力してください。                  |
| 電話<br><br>               | 番号<br>ルアドレス                                                | ※手続き完了後に入力したメールアドレスへ<br>「コンビニ決済依頼完了のお知らせ」が送信されるため<br>メールアドレスは正しく入力してください。 |
| na<br>×-                 | me@example.com<br>ルアドレス(確認用)<br>me@example.com             |                                                                           |
|                          | Tit 2<br>Copyright © ABCD Online inc. All Rights Reserved. |                                                                           |
|                          |                                                            |                                                                           |
| 必要事項を入力後、「確認」<br>確認画面に遷移 | を押してください。<br>します。                                          | 7                                                                         |

### コンビニ 必要事項記入

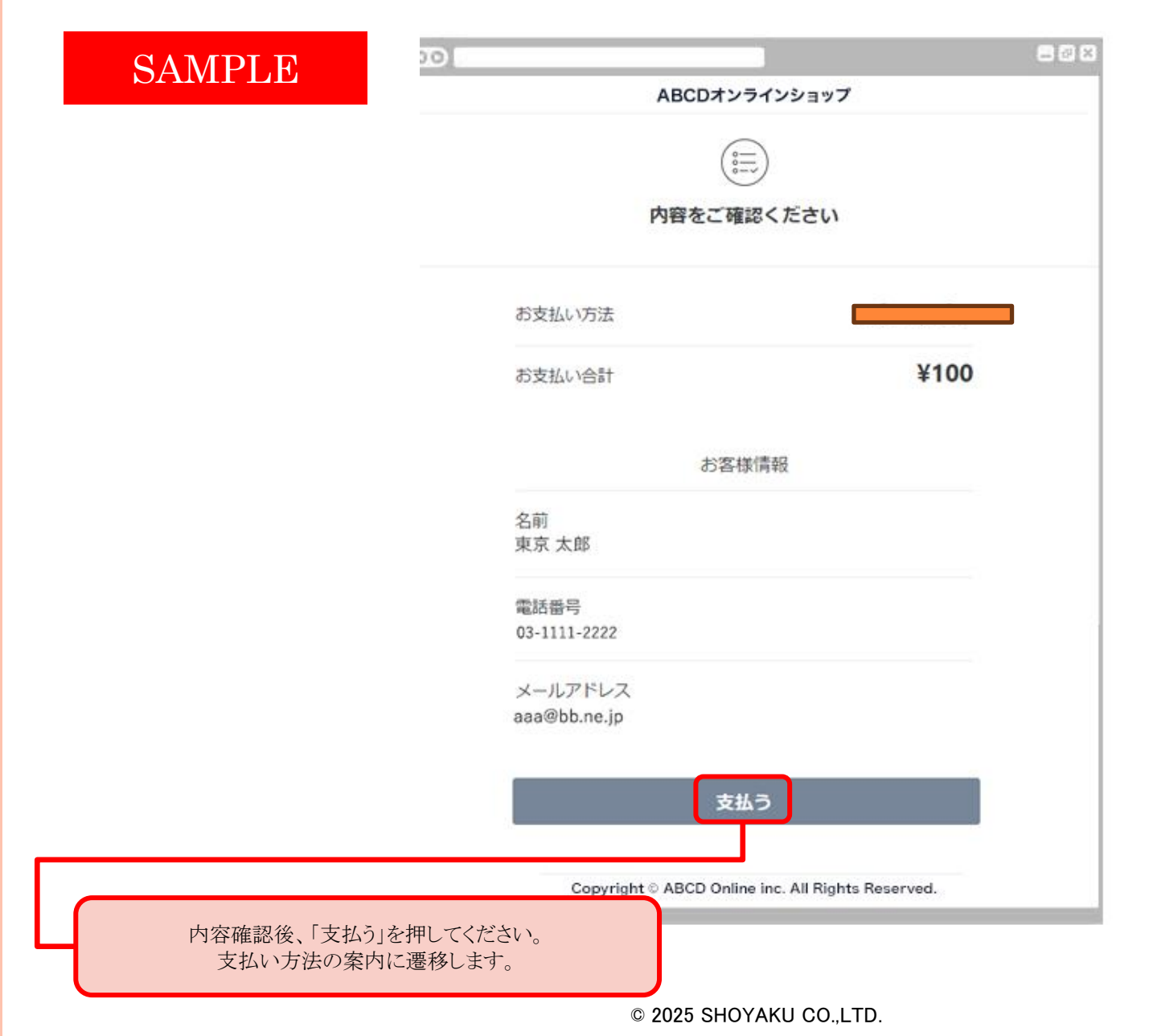

コンビニ お支払い方法のご案内

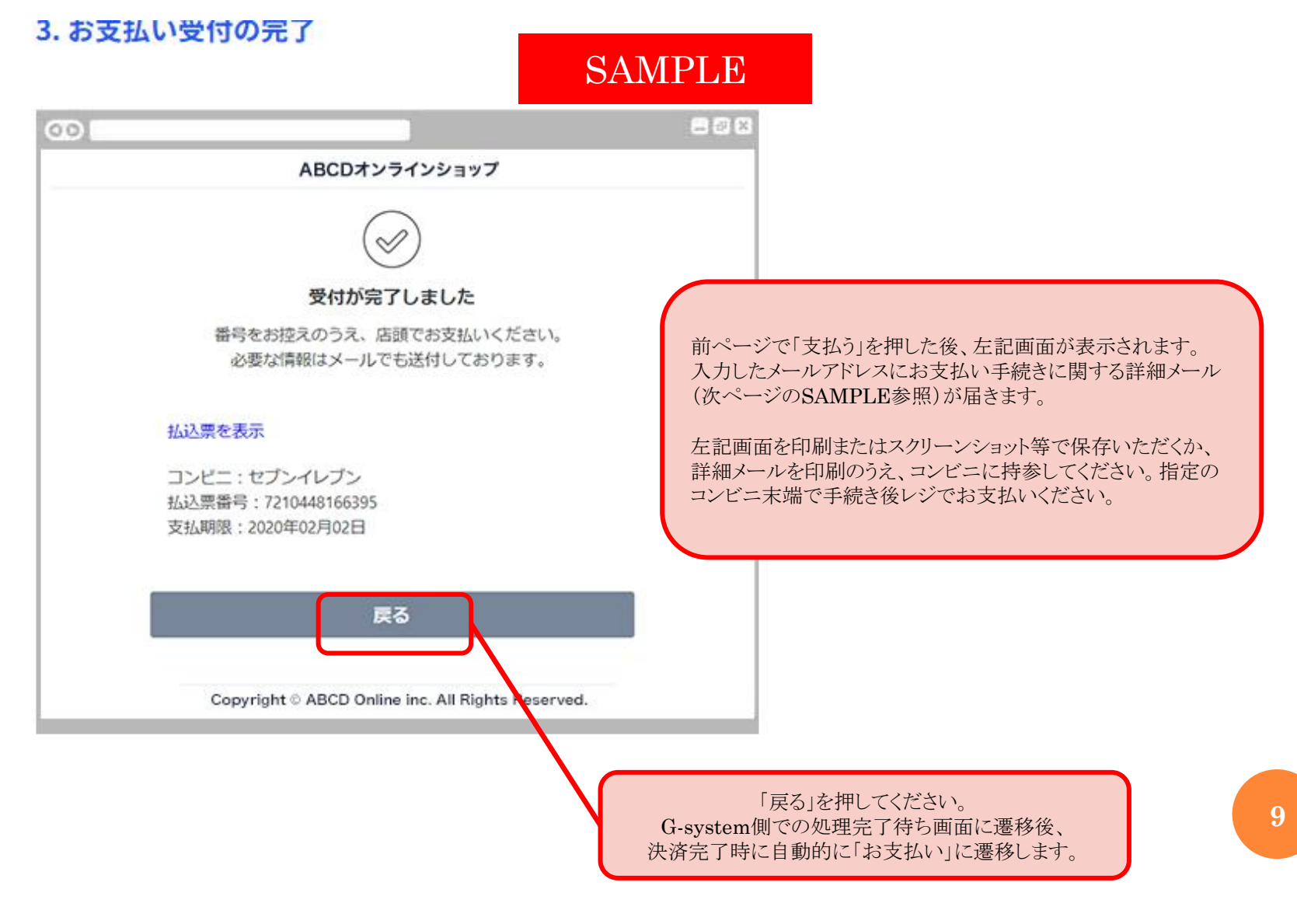

## コンビニ コンビニ決済依頼完了のお知らせ

コンビニ決済依頼完了のお知らせ 📃 👳 📾 レイ 🗴 • 0 10:56 (11 分前) ☆ 🔸 🔹 決済サービス送信専用アドレス <system@p01.mu SAMPLE この度はご購入ありがとうございます。 下記の内容にてお申し込みを受け付けましたのでご確認の上、お支払期限までにお コンビニエンスストアにてお支払下さい。 ■ご指定のコンビニエンスストア ローソン ■ご注文内容 店舗(サイト)名:G-system 受付日時 :2017/04/15 10:56:00 価格 :3.000円 お支払期限 :2017/04/25 23:59 ※お支払いの際、お客様番号と確認番号もしくはオンライン決済番号が必要です。 メモを取るか、このメールを印刷して、コンビニエンスストアまでお持ちください。 ■Loppiでのお支払い方法 お客様番号: WNT21409184 確認番号 : 3769 1.トップページより「各種サービスメニュー」を選択してください。 2. 上から4番目 ¥マークのボタン「各種代金・料金お支払い・・・」を選択してくださ 3. 続いて「各種代金お支払い」を選択してください。 4. 「各種代金お支払い」のページで「マルチペイメントサービス」を選択してください 5. サービス内容をご確認後、よろしければ「はい」を選択してください。 6. お客様番号を入力し、「次へ」を選択してください。 7. 確認番号を入力し、「次へ」を選択してください。 8. 表示される内容を確認のうえ、「はい」を選択してください。 9. お支払い時の注意事項をご確認後、よろしければ「はい」を選択してください。 10.印刷された申込券をレジに渡し、30分以内に現金でお支払いください。 11. お支払い後、「取扱明細兼受領書」を必ずお受け取りください。 ※「取扱明細兼受領書」が領収書となります。

※本メールは送信専用アドレスより送信しております。 本メールへ返信頂いても回答致しかねますのでご了承下さい。

※商品に対するお問合せは恐れ入りますがご購入された店舗までご連絡ください。

※本メールにお心当たりがない場合、破棄願います。

※お支払い手続きの入力事項で入力したメールアドレスに、 左記メールが送信されます。

(メール内容は、お支払いされるコンビニにより異なります。)

#### <注意事項>

※「コンビニ決済依頼完了のお知らせ」のメール受領後、 約30分ほど時間を置いて、コンビニでお支払いください。

※コンビニで印刷した申込券は、 30分以内にレジでお支払いください。

※「コンビニ決済依頼完了のお知らせ」が届いてから 10日間以内にコンビニでお支払いください。

※10日を過ぎた場合は、お支払いマニュアル5ページ目から 再度手続きしてください。

### コンビニ 処理完了 日本臨床検査医学会 SAMPLE マイヘジ

 HOME
 演題
 お支払い
 eラーニング
 会員検索

 ようこそ

 か支払い

 今回支払う項目を選択して下さい。お支払いマニュアルはこちら

| <del>状</del> 項目 | お支払い方法 | 金額(稅込) 数 |  |  |  |
|-----------------|--------|----------|--|--|--|
|                 |        |          |  |  |  |

お支払い履歴

| 支払日時       | 摘要                            | 金額                            | 支払方法 | 振込用紙<br>依頼日 | 振込用紙<br>送付日 | 支払いス<br>テータス | 領収書 | 請求書 |
|------------|-------------------------------|-------------------------------|------|-------------|-------------|--------------|-----|-----|
|            |                               |                               |      |             |             |              |     |     |
| 2024/02/02 | 2024年会費                       | 15,000円                       | 請求書  |             |             | 済            | 領収書 | 再発行 |
| 2023/09/12 | 2021年会費<br>2023年会費<br>2022年会費 | 15,000円<br>15,000円<br>15,000円 | 請求書  |             |             | 済            | 領収書 | 再発行 |

#### Copyright© 2024 SHOYAKU CO.,LTD All Rights Reserved.

© 2025 SHOYAKU CO.,LTD.

決済完了した項目はお支払い履歴に表示されます。

コンビニ/セブンイレブンでのお支払いの場合

※お支払い手続き終了後に届くメールを印刷するか、「お客様番号」と「確認番号」が分かる写真等を持参してください。

| 受付完了の画面が表示されます。                                                                                                    |
|----------------------------------------------------------------------------------------------------|
| ○○○       受付が完了しました。         「払込票を表示」から払込票を印刷する、または「払込票番号」を         ×モーて控えてください。                                              |
| 1.払込票を表示         クリックすると「払込票」が表示されますので印刷し、セブン-イレ         ブン店頭へお持ちください。         2.払込票番号         「払込票番号」はセブン-イレブンでのお支払い時に必要となりま |
| す。印刷、またはメモをしてください。         *お支払い期限にご注意ください。払込票にてお支部         会社名は決済代行会社の         「SBペイメントサービス」と         表示されます。                |
|                                                                                                    |

#### 4. セブン-イレブン店頭でお支払い

|                                                                                         | インターイ                                                               | トットショッピング払込票<br>レブン代金収納サービス払込票)                                                                                                    |
|-----------------------------------------------------------------------------------------|---------------------------------------------------------------------|----------------------------------------------------------------------------------------------------|
|                                                                                         | 受付方法                                                                | 0.0000000000                                                                                                    |
| お支払いのみ                                                                                  | お客様名                                                                | Martin and Page                                                                                                    |
|                                                                                         | 私込先名                                                                | In such a successive section in successive                                                                                                    |
| X                                                                                       |                                                                     | New ward will be                                                                                                    |
|                                                                                         | 払込票番号                                                               |                                                                                                    |
| Course                                                                                  | 私込金額                                                                | 1.718.00                                                                                                    |
| お渡し商品なし                                                                                 | 私込期限                                                                | CONTRACTOR DE LA CONTRACTÓR DE LA CONTRACTÓR DE LA CONTRACT |
|                                                                                         |                                                                     |                                                                                                    |
| ★お支払いと<br>(1)最高切のセン<br>(2)私込金類を<br>(3)お支払い強い<br>(4)商品・ワービ<br>(セブンーイ)                    | 商品お受取り<br>シーイレブンでこ<br>り支払いください。<br>いた情報が払込え<br>ス等の提供方法!<br>レブンの第での場 | り変れ<br>のも必須有後後にてください。<br>主人が用ませ登起されにお持ち帰りください。<br>主体の表示は大部分であります。<br>周囲の注意によれてすかく」)                                                                                                    |
| *お支払いと<br>(1)最高いのモワ<br>(2)払込金額を<br>(3)お支払い施<br>(4)商品・サービ<br>(セプシー4<br>(注意!(4)すみはんた(54)) | 高品お受取りの<br>ジーイレブンでこ<br>防支払いください<br>小た情報が私品え<br>ス等の提供方法<br>レブン店舗での通  | <b>り変れ</b><br>のなる業を増加してください。<br>によ効果を保護とくれこお約ち増与ください。<br>になるまたすない。<br>になったります。<br>品のお次しまかすません))                                                                                                    |

#### セブン-イレブン店頭にてお支払いします。

印刷した「払込票」または「払込伝票番号」をレジでご提示のう え、お支払いください。

※お支払い期限にご注意ください。払込票にてお支払い期限をご確認ください。
※メモをお持ちの場合は、店員に「インターネットショッピング代金の支払い」とお伝えください。

※領収書は大切に保管してください。

※セブン-イレブン店頭でのお手続きに関する不明点は、セブン-イレブンさまにお問い合わせください。

※図は払込票のイメージです。内容が変更になることがあります。

※お支払いは現金またはnanacoのみとなります。クレジットカード等ではお支払いいただ けません。

12

コンビニ/ローソンでのお支払いの場合

※お支払い手続き終了後に届くメールを印刷するか、「お客様番号」と「確認番号」が分かる写真等を持参してください。

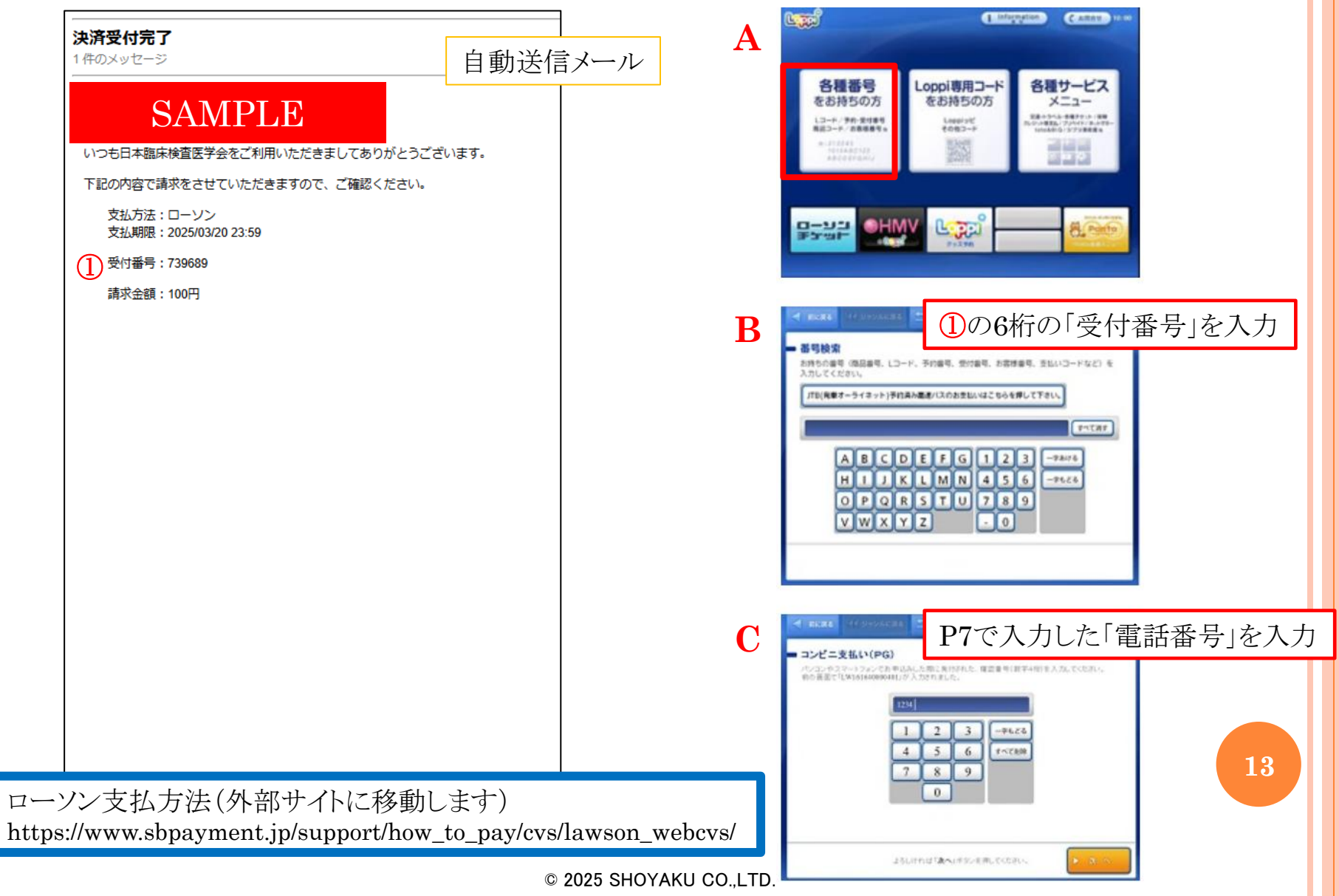

コンビニ/ローソンでのお支払いの場合

※お支払い手続き終了後に届くメールを印刷するか、「お客様番号」と「確認番号」が分かる写真等を持参してください。

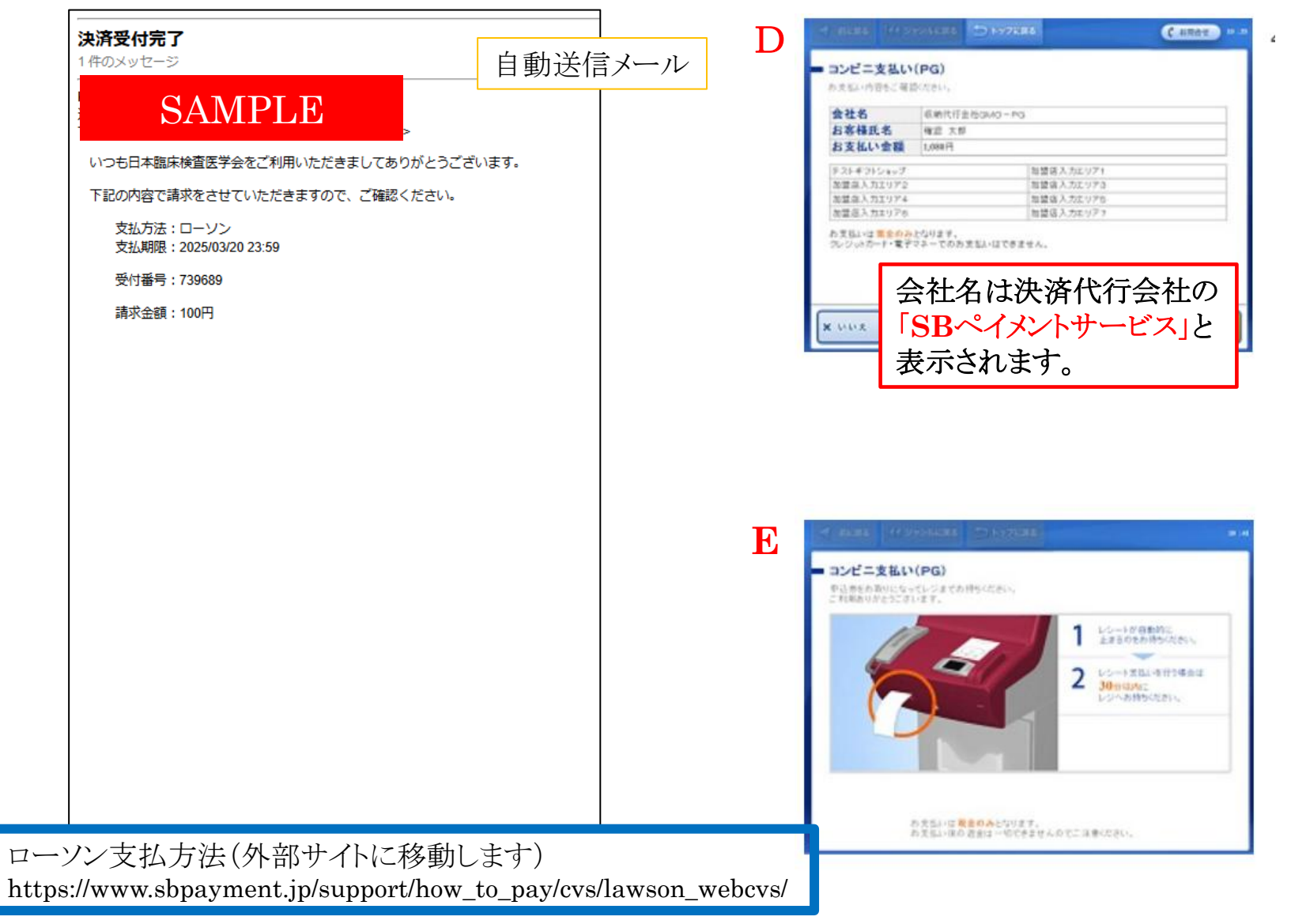

© 2025 SHOYAKU CO.,LTD.

### コンビニ/ファミリーマートでのお支払いの場合

※お支払い手続き終了後に届くメールを印刷するか、「お客様番号」と「確認番号」が分かる写真等を持参してください。

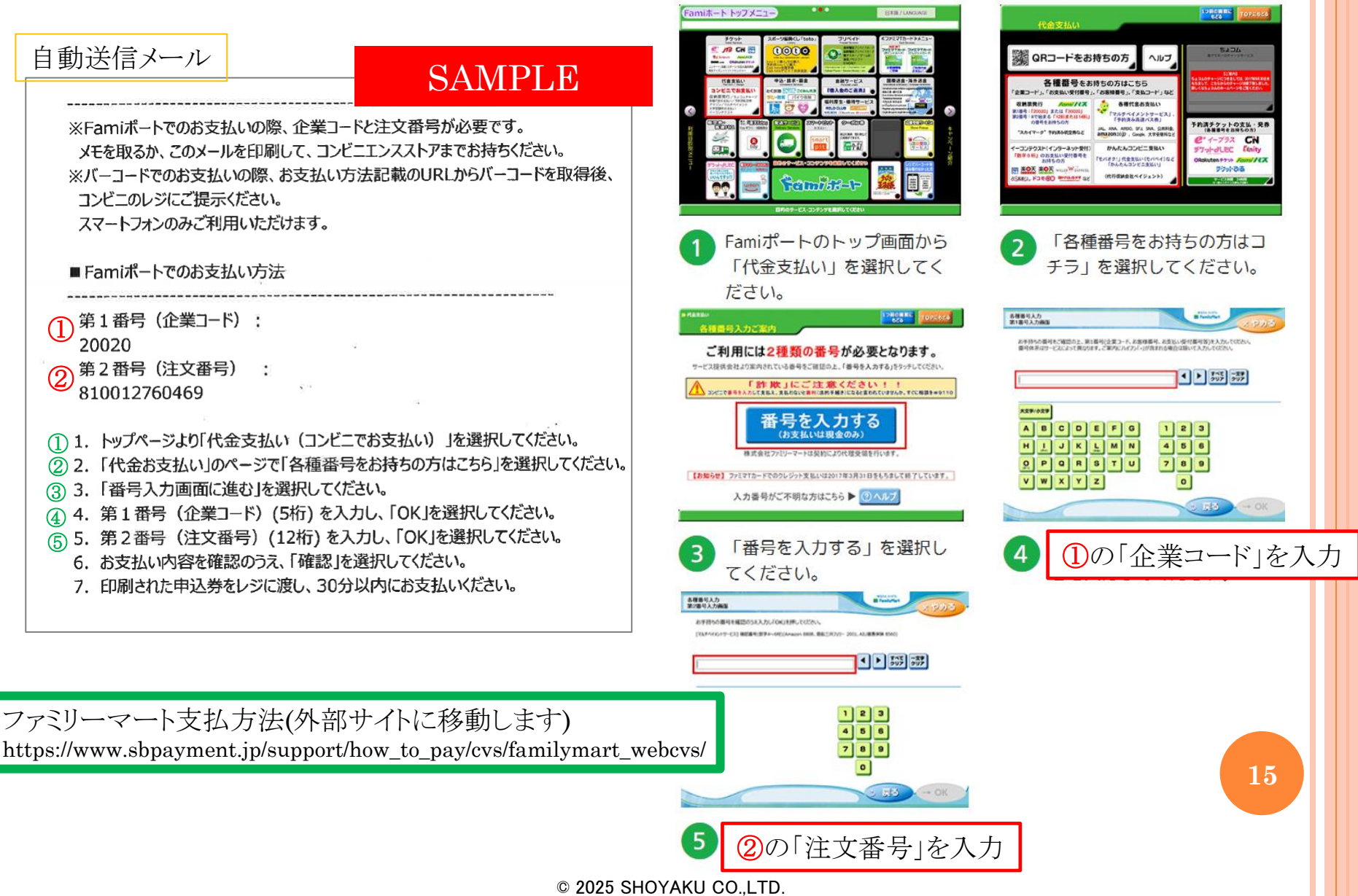

### コンビニ/ファミリーマートでのお支払いの場合

※お支払い手続き終了後に届くメールを印刷するか、「お客様番号」と「確認番号」が分かる写真等を持参してください。

| ※Famiポートでのお支払いの際、企業コードと注文番号が必要です。<br>メモを取るか、このメールを印刷して、コンビニエンスストアまでお持ちください。<br>※バーコードでのお支払いの際、お支払い方法記載のURLからバーコードを取得後、<br>コンビニのレジにご提示ください。<br>スマートフォンのみご利用いただけます。                                                                                                    | ##CEALEULV 98474624     #ELUV98#2      #ELUV98#2      #ELUV98      #ELUV98      #ELUV98      #ELUV98          |
|----------------------------------------------------------------------------------------------------|----------------------------------------------------------------------------------------------------|
| <ul> <li>■ Famiポートでのお支払い方法</li> <li>第1番号(企業コード):</li> <li>20020</li> <li>第2番号(注文番号):</li> <li>810012760469</li> <li>1. トップページより「代金支払い(コンビニでお支払い)」を選択してください。</li> <li>2. 「代金お支払い」のページで「各種番号をお持ちの方はごちら」を選択してください。</li> <li>3. 「番号入力画面に進む」を選択してください。</li> <li>4. 第1番号(企業コード)(5桁)を入力し、「OK」を選択してください。</li> <li>5. 第2番号(注文番号)(12桁)を入力し、「OK」を選択してください。</li> <li>(7 6. お支払い内容を確認のうえ、「確認」を選択してください。</li> <li>(8 7. 印刷された申込券をレジに渡し、30分以内にお支払いください。</li> </ul> | Contraction of the second second se |
| ミリーマート支払方法(外部サイトに移動します)<br>bs://www.sbpayment.jp/support/how_to_pay/cvs/familymart_w                                                                                                    | 8 「amiポートより、「Famiポー<br>〜申込券」が発行されます。<br>rebcvs/                                                                                                    |